## **NUESTRA PRIMERA CONSULTA SQL**

Para realizar una consulta vamos a utilizar la sentencia SQL SELECT. Recordamos que SELECT tiene la siguiente estructura:

| SELECT columnas<br>FROM tabla<br>WHERE condición; | <ul> <li>SELECT. Especifica las columnas (campos) que quieres obtener (puedes usar * para seleccionar todas).</li> <li>FROM. Indica la tabla de la cual se extraen los datos.</li> <li>WHERE (opcional). Filtra los resultados según una condición.</li> </ul> |  |  |  |  |  |
|---------------------------------------------------|----------------------------------------------------------------------------------------------------|--|--|--|--|--|
|                                                   | La instruccion debe acabar con un punto y coma (;)                                                                                                    |  |  |  |  |  |

## Así, ejemplo de uso sería:

| SELECT nombre, edad | En esta consulta estaremos SELECCIONADO (SELECT)                |
|---------------------|-----------------------------------------------------------------|
| FROM empleados      | los campos nombre y edad de la tabla EMPLEADOS                  |
|                     | (FROM empleados) y solo mostraríamos aquellos cuya              |
| WHERE edad > 30;    | edad sea mayor de 30 <b>DONDE</b> (WHERE) <b>edad &gt; 30</b> . |

Para realizar consultas sobre nuestras tablas:

- Accedemos a <u>http://localhost/phpmyadmin</u>. Anteriormente debemos haber abierto XAMPP y haber iniciado los servicios Apache y MySQL, recuerda que lo has hecho en las prácticas anteriores.
- 2. En la zona de la derecha localiza la base de datos **tiendaCorrales**, haz clic sobre ella y a continuación clic sobre la tabla **productos**.
- 3. En la zona superior, entre las opciones del menú haz clic en **SQL**. Verás algo similar a la figura 1.

| Ejecutar Ia(s) consulta(s) SQL en la tabla tiendacorrales.productos: 🥹                                                                                                    |                                                                                                    |  |  |  |  |  |  |  |
|----------------------------------------------------------------------------------------------------|----------------------------------------------------------------------------------------------------|--|--|--|--|--|--|--|
| 1 SELECT * FROM `productos` MHERE 1                                                                                                    | id<br>nombre<br>proveedor<br>categoria<br>cartidad por unidad<br>unidades en existencia<br>unidades pedidas<br>nivel del nuevo pedido<br>suspendido<br>fds |  |  |  |  |  |  |  |
| SELECT SELECT INSERT UPDATE DELETE Limpiar Formato Ubtener consulta almacenada automaticamente                                                                             |                                                                                                    |  |  |  |  |  |  |  |
| Delimitador : Mostrar esta consulta otra vez Mantener la caja de texto con la consulta Deshacer («rollback») al finalizar<br>Z Habilite la revisión de las claves foráneas | Continuar                                                                                                    |  |  |  |  |  |  |  |

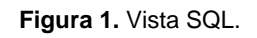

4. Escribe en la zona de trabajo, recuadro en blanco el siguiente código:

SELECT \* FROM productos;

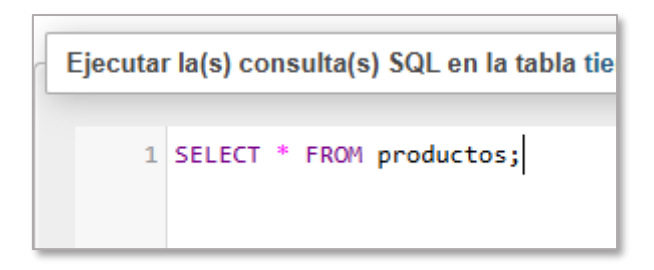

Figura 2. SQL una vez escrito.

- 5. Clic en **continuar**, el botón está situado en la parte inferior derecha.
- 6. Debes visualizar todos los registros de la tabla, véase la figura 3.

| •        | ✔ Mostrando filas 0 - 24 (total de 154, La consulta tardó 0,0002 segundos.)                 |           |           |                      |            |             |          |                 |            |              |  |
|----------|---------------------------------------------------------------------------------------------|-----------|-----------|----------------------|------------|-------------|----------|-----------------|------------|--------------|--|
| <u>s</u> | SELECT * FROM productos;                                                                    |           |           |                      |            |             |          |                 |            |              |  |
|          | Perfilando [Editar en línea ] [Editar ] [Explicar SQL ] [ Crear código PHP ] [ Actualizar ] |           |           |                      |            |             |          |                 |            |              |  |
|          | 1 v > >>   Mostrar todo   Número de filas: 25 v Filtrar filas: Buscar en esta tabla         |           |           |                      |            |             |          |                 |            |              |  |
| + 0      | pciones                                                                                     |           |           |                      |            |             |          |                 |            |              |  |
|          |                                                                                             |           |           | cantidad por         | precio por | unidades en | unidades | nivel del nuevo |            |              |  |
| id       | nombre                                                                                      | proveedor | categoria | unidad               | unidad     | existencia  | pedidas  | pedido          | suspendido | fds          |  |
| 1        | Té Dharamsala                                                                               | 1         | 1         | 10 cajas x 20 bolsas | 18,00 €    | 39          | 0        | 10              | 0          | 2131,00<br>€ |  |
| 2        | Cerveza tibetana Barley                                                                     | 1         | 1         | 24 - bot. 12 I       | 19,00 €    | 17          | 40       | 25              | 0          |              |  |
| 3        | Sirope de regaliz                                                                           | 1         | 2         | 12 - bot. 550 ml     | 10,00 €    | 13          | 70       | 25              | 0          |              |  |
| 4        | Especias Cajun del chef Anton                                                               | 2         | 2         | 48 - frascos 6 I     | 22,00€     | 53          | 0        | 0               | 0          |              |  |
| 5        | Mezcla Gumbo del chef Anton                                                                 | 2         | 2         | 36 cajas             | 21,35€     | 0           | 0        | 0               | 1          |              |  |
| 6        | Mermelada de grosellas de la<br>abuela                                                      | 3         | 2         | 12 - frascos 8 I     | 25,00 €    | 120         | 0        | 25              | 0          |              |  |
| 7        | Peras secas orgánicas del tío Bob                                                           | 3         | 7         | 12 - paq. 1 kg       | 30,00€     | 15          | 0        | 10              | 0          |              |  |
| 8        | Salsa de arándanos Northwoods                                                               | 3         | 2         | 12 - frascos 12 l    | 40,00€     | 6           | 0        | 0               | 0          |              |  |
| 9        | Buey Mishi Kobe                                                                             | 4         | 6         | 18 - paq. 500 g      | 97,00 €    | 29          | 0        | 0               | 1          |              |  |
| 10       | Pez espada                                                                                  | 4         | 8         | 12 - frascos 200 ml  | 31,00€     | 31          | 0        | 0               | 0          |              |  |
| 11       | Queso Cabrales                                                                              | 5         | 4         | paq. 1 kg            | 21,00 €    | 22          | 30       | 30              | 0          |              |  |
| 12       | Queso Manchego La Pastora                                                                   | 5         | 4         | 10 - paq. 500 g      | 38,00€     | 86          | 0        | 0               | 0          |              |  |
| 13       | Algas Konbu                                                                                 | 6         | 8         | caja 2 kg            | 6,00 €     | 24          | 0        | 5               | 0          |              |  |

Figura 3. Resultado tras la consulta.

- 7. SELECT \* FROM productos quiere decir SELECCIONA TODO (\*) DESDE LA TABLA PRODUCTOS, por eso se muestra la información de la figura 3.
- 8. Haz una consulta similar sobre la tabla **clientes**. ¿Cuál es tu código SQL? Captura la pantalla con el código y posteriormente con el resultado.
- 9. Ahora haz clic en la tabla **productos** y clic sobre **SQL**. En la vista SQL haz clic sobre **limpiar**, el cuadro de edición se verá en blanco.

|                                                                                               | Ejecutar la(s) consulta(s               | ) SQL en la tabla tiendacorrales. | productos: (a)      |                                             |
|-----------------------------------------------------------------------------------------------|-----------------------------------------|-----------------------------------|---------------------|---------------------------------------------|
|                                                                                               | , , , , , , , , , , , , , , , , , , , , | , .                               |                     |                                             |
|                                                                                               | 1                                       |                                   |                     |                                             |
|                                                                                               |                                         |                                   |                     |                                             |
|                                                                                               |                                         |                                   |                     |                                             |
|                                                                                               |                                         |                                   |                     |                                             |
|                                                                                               |                                         |                                   |                     |                                             |
|                                                                                               |                                         |                                   |                     |                                             |
|                                                                                               |                                         |                                   |                     |                                             |
|                                                                                               |                                         |                                   |                     |                                             |
|                                                                                               |                                         |                                   |                     |                                             |
|                                                                                               |                                         |                                   |                     |                                             |
|                                                                                               |                                         |                                   |                     |                                             |
|                                                                                               |                                         |                                   |                     |                                             |
| SELECT * SELECT INSERT UPDATE DELETE Limpiar Formato Obtener consulta almacenada automáticame | SELECT * SELECT                         | INSERT UPDATE DEL                 | ETE Limpiar Formato | Obtener consulta almacenada automáticamente |

Figura 4. Zona de edición en blanco.

10. Escribe **SELECT nombre, categoria FROM productos;** y clic en **continuar**. Debes visualizar algo como lo siguiente.

| ✓ Mostrando filas 0 - 24 (total de 154, La consulta tardó 0,0002 |                           |  |  |  |  |  |
|------------------------------------------------------------------|---------------------------|--|--|--|--|--|
| SELECT nombre, categoria FROM productos;                         |                           |  |  |  |  |  |
| Perfilando [ Editar en línea ] [ Edita                           | ar][ExplicarSQL][Crear o  |  |  |  |  |  |
| <b>1 ∨</b> > >>   □ Mostrat                                      | r todo   Número de filas: |  |  |  |  |  |
| + Opciones                                                       |                           |  |  |  |  |  |
| nombre                                                           | categoria                 |  |  |  |  |  |
| Té Dharamsala                                                    | 1                         |  |  |  |  |  |
| Cerveza tibetana Barley                                          | 1                         |  |  |  |  |  |
| Sirope de regaliz                                                | 2                         |  |  |  |  |  |
| Especias Cajun del chef Anton                                    | 2                         |  |  |  |  |  |
| Mezcla Gumbo del chef Anton                                      | 2                         |  |  |  |  |  |
| Mermelada de grosellas de la abuela                              | 2                         |  |  |  |  |  |
| Peras secas orgánicas del tío Bob                                | 7                         |  |  |  |  |  |
| Salsa de arándanos Northwoods                                    | 2                         |  |  |  |  |  |
| Buey Mishi Kobe                                                  | 6                         |  |  |  |  |  |
| Pez espada                                                       | 8                         |  |  |  |  |  |
| Queso Cabrales                                                   | 4                         |  |  |  |  |  |
| Queso Manchego La Pastora                                        | 4                         |  |  |  |  |  |
| Algas Konbu                                                      | 8                         |  |  |  |  |  |
| Cuajada de judías                                                | 7                         |  |  |  |  |  |
| Salsa de soja baja en sodio                                      | 2                         |  |  |  |  |  |
| Postre de merengue Pavlova                                       | 3                         |  |  |  |  |  |
| Cordero Alice Springs                                            | 6                         |  |  |  |  |  |
| Langostinos tigre Carnarvon                                      | 8                         |  |  |  |  |  |
| Dastas do té do chocolato                                        | 3                         |  |  |  |  |  |

Figura 5. Resultado de la consulta del punto 10.

11. Ahora vamos a visualizar solo los productos de la categoría 2, para ello escribimos SELECT \* FROM productos WHERE categoria = 2;

|     | ✓ Mostrando filas 0 - 23 (total de 24, La consulta tardó 0,0005 segundos.) |             |           |                         |            |             |          |                 |            |     |
|-----|----------------------------------------------------------------------------|-------------|-----------|-------------------------|------------|-------------|----------|-----------------|------------|-----|
| ŝ   | SELECT * FROM productos WHERE categoria = 2;                               |             |           |                         |            |             |          |                 |            |     |
| C   | Perfilando [ Editar en línea ] [ Edita                                     | r][Explicar | SQL][Crea | r código PHP ] [ Actual | izar]      |             |          |                 |            |     |
|     | ☐ Mostrar todo   Número de filas: 25 ▾ Filtrar filas: Buscar en esta tabla |             |           |                         |            |             |          |                 |            |     |
| + 0 | pciones                                                                    |             |           | cantidad por            | pracio por | unidadaa an | unidados | nivel del nuevo |            | _   |
| id  | nombre                                                                     | proveedor   | categoria | unidad                  | unidad     | existencia  | pedidas  | pedido          | suspendido | fds |
| 3   | Sirope de regaliz                                                          | 1           | 2         | 12 - bot. 550 ml        | 10,00€     | 13          | 70       | 25              | 0          |     |
| 4   | Especias Cajun del chef Anton                                              | 2           | 2         | 48 - frascos 6 I        | 22,00 €    | 53          | 0        | 0               | 0          |     |
| 5   | Mezcla Gumbo del chef Anton                                                | 2           | 2         | 36 cajas                | 21,35€     | 0           | 0        | 0               | 1          |     |
| 6   | Mermelada de grosellas de la abuela                                        | 3           | 2         | 12 - frascos 8 I        | 25,00€     | 120         | 0        | 25              | 0          |     |
| 8   | Salsa de arándanos Northwoods                                              | 3           | 2         | 12 - frascos 12 I       | 40,00€     | 6           | 0        | 0               | 0          |     |
| 15  | Salsa de soja baja en sodio                                                | 6           | 2         | 24 - bot. 250 ml        | 15,50 €    | 39          | 0        | 5               | 0          |     |
| 44  | Azúcar negra Malacca                                                       | 20          | 2         | 20 - bolsas 2 kg        | 19,45 €    | 27          | 0        | 15              | 0          |     |
| 61  | Sirope de arce                                                             | 29          | 2         | 24 - bot. 500 ml        | 28,50 €    | 113         | 0        | 25              | 0          |     |
| 63  | Sandwich de vegetales                                                      | 7           | 2         | 15 - frascos 625 g      | 43,90 €    | 24          | 0        | 5               | 0          |     |
| 65  | Salsa de pimiento picante de                                               | 2           | 2         | 32 - bot. 8 I           | 21,05€     | 76          | 0        | 0               | 0          |     |

Figura 6. Resultado tras la consulta SELECT \* FROM productos WHERE categoría=2;

- 12. Una vez ya te has familiarizado con el entorno intenta realizar estas consultas:
  - $\rightarrow$  Muestra todos los campos del producto pez espada.
  - $\rightarrow\,$  Muestra todos los campos de los productos cuyo precio sea superior a 20 euros.
  - $\rightarrow$  Muestra el id, nombre y precio de los productos que tengan más de 40 unidades en existencia.